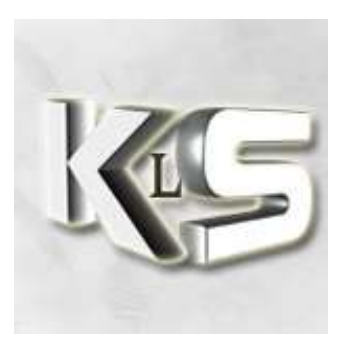

# **TUTO STEAM**

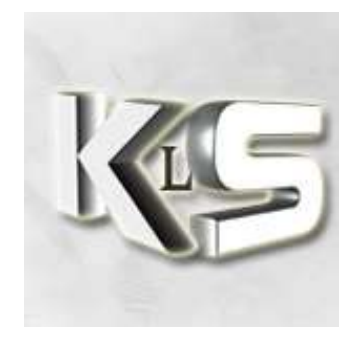

## L'installation de STEAM:

Avant de commencer, allons chercher le fichier qui nous permettra d'installer Steam ...

Pour cela, allez sur le site de Steam : http://www.steampowered.com

Ensuite cliquez sur « Get Steam Now ».

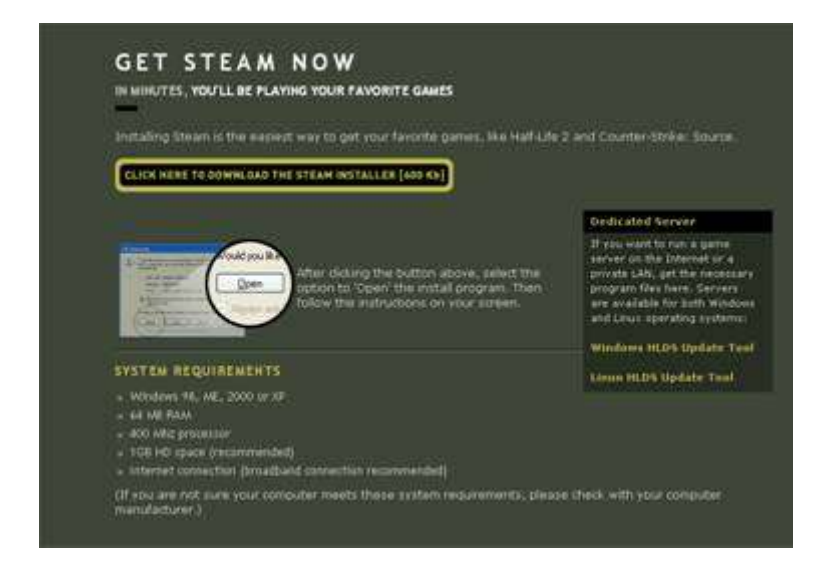

Une fois sur cette page, cliquez sur le lien entouré en doré.

Le fichier fait environ 600 Ko.

#### C'est tout me direz-vous ?

Eh eh ... c'est juste le programme qui va lancer l'installation de Steam complet.

Mais n'est pas peur pitit poulet ... il y aura sûrement un lien bien sympathique pour que tu télécharges la dernière version de Steam complet @ Faut juste être patient !

Une fois, **Steam** installé complètement ... comptez quand même quelques heures ... (Ya toujours 1 ou 2 problèmes ... c'est **Valve**, ne l'oubliez pas<sup>(3)</sup>) Vous êtes prêt (prête ??) à installer les jeux. **Félicitation !!** 

### Steam, comment ça fonctionne ?

#### Cliquez sur l'icône de Steam

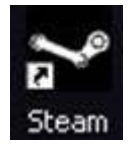

Ensuite une tite fenêtre s'ouvrira ... non pas celle de votre chambre ou de votre bureau !

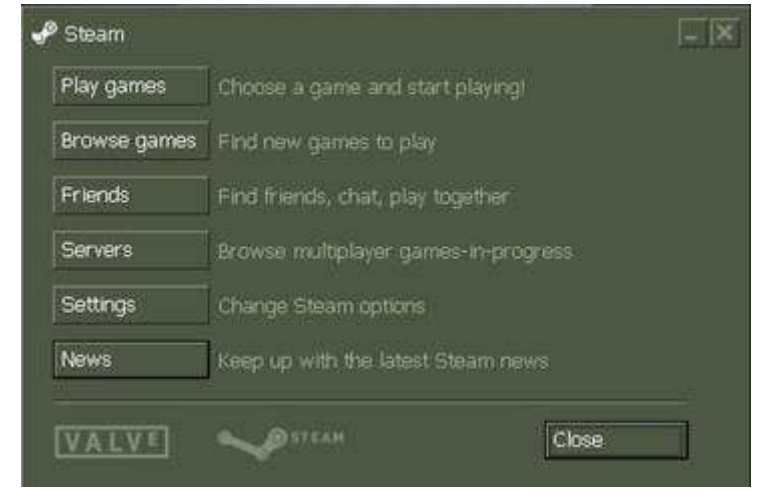

Le premier onglet « *Play games* » vous permettra de choisir un jeu et d'y jouer ou de l'installer si c'est la première fois que vous le sélectionnez.

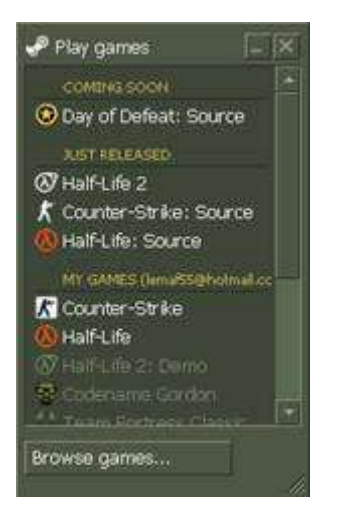

Vous remarquerez ... si si ... que les jeux en blanc sont ceux disponibles pour jouer.

Le second onglet « *Browse games* » a la même utilité que le 1<sup>er</sup> onglet mais de manière plus « commerciale » … *Faut bien aguicher le joueur quand même !!* 

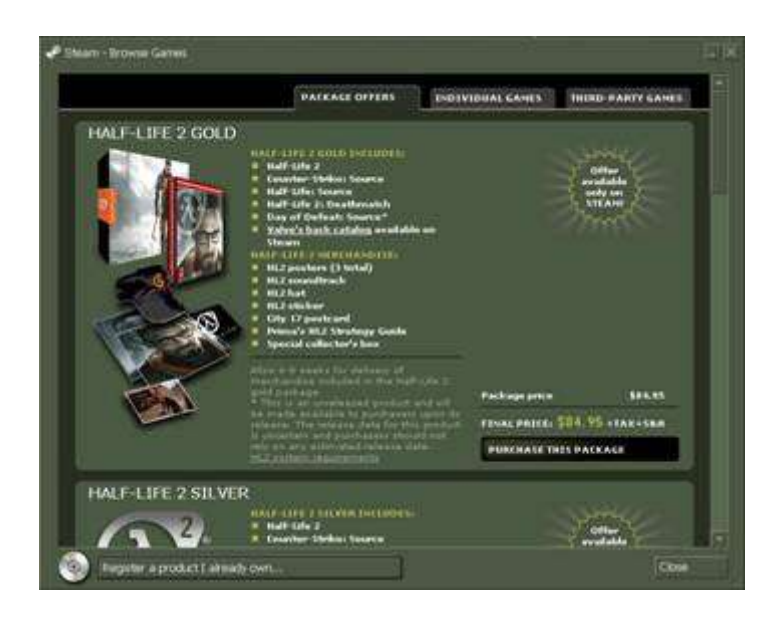

Le troisième onglet « *Friends* » vous permettra de discuter avec vos amis joueurs ou alors de les rejoindre lorsqu'ils jouent ! *(Assez pratique mais beaucoup bugué ...)* 

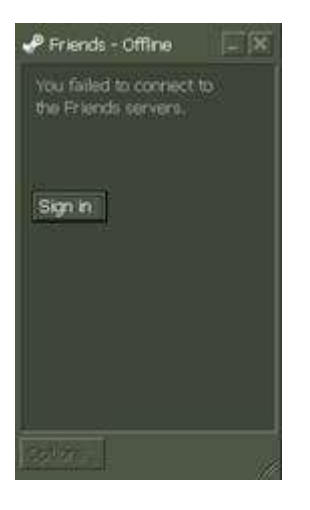

Comme vous pouvez le voir, ça fonctionne ... pas :P

Le quatrième onglet « Servers » vous permettra de voir la liste de tous les serveurs disponibles.

|                                                                                                    | Favorites                                                                                                    | History                                                                                                    | Spectara                                                                                   | Lan                        | Frie                                                                                                    | ndis |                                                                                            |                                                                                                    |          |  |
|----------------------------------------------------------------------------------------------------|----------------------------------------------------------------------------------------------------|----------------------------------------------------------------------------------------------------|--------------------------------------------------------------------------------------------|----------------------------|----------------------------------------------------------------------------------------------------|------|--------------------------------------------------------------------------------------------|----------------------------------------------------------------------------------------------------|----------|--|
| Server                                                                                                    | (364)                                                                                                    |                                                                                                    |                                                                                            |                            | Garie                                                                                                    |      | Fisioded                                                                                   | Mip                                                                                                    | Littercy |  |
| FR TEV<br>FR TEV<br>FR - Tev<br>(FR) L0<br>FR Tev<br>(FR) L1<br>FR Tev<br>(FR) Tev<br>(FR) Tev<br>(FR) Tev<br>(FR) Tev<br>(FR) Tev<br>(FR) Tev<br>(FR) Tev<br>(FR) Tev<br>(FR) TEV<br>(FR) TEV<br>(FR) | 201) measured of<br>MI = CMG= services<br>and 5 g2 <> se<br>of Programmer 5 g<br>in << - UTC=><br>name Romat, Gather<br>adder 1 = 000 chem<br>adder 1 = 000 chem<br>adder 5 services<br>addore Vallfarros<br>addore Vallfarros<br>addore Vallfarros<br>addore Vallfarros | sern<br>nr 1 6<br>nreuzs d. con<br>sle Tean Srv<br>venns (L.P<br>> Fun attaid<br>sl attain (.Ruy<br>coult<br>hninde (.by<br>A<br>tServer (.vvv | i<br>2 - C5 1.6 by ga<br>(Sen)<br>(An<br>alganistic co<br>digtalistic co<br>n Heaveti Gami | mespart<br>gamer<br>nGruet | Counter-Str<br>Counter-Str<br>Counter-Str<br>Counter-Str<br>Counter-Str<br>Counter-Str<br>Counter-Str<br>Counter-Str<br>Counter-Str<br>Counter-Str<br>Counter-Str<br>Counter-Str |      | 5/22<br>17/18<br>19/20<br>17/19<br>17/19<br>19/16<br>5/16<br>5/16<br>5/15<br>2/18<br>11/12 | am Jessbrot<br>de jordejv<br>de jordejv<br>de jordeno<br>de jordeno<br>de jordeno<br>de jordeno<br>de jordeno<br>de jordeno<br>de jordeno<br>de jordeno | *****    |  |
| Gaine<br>Map                                                                                                    | Counter-Strik                                                                                                    |                                                                                                    | Latency<br>Location E<br>Anti-cheat                                                        | < 100<br>Saropei           |                                                                                                    |      |                                                                                            |                                                                                                    |          |  |

Le cinquième onglet « Settings » vous permettra de changer les options de Steam.

| Account                      | Messages                                     | Internet                                       | Interface                                  | Languad       | æ  |
|------------------------------|----------------------------------------------|------------------------------------------------|--------------------------------------------|---------------|----|
|                              |                                              |                                                |                                            |               | () |
| Accourt                      | t Name:                                      |                                                | -                                          |               |    |
| Contac                       | t Email:                                     | 6                                              |                                            |               |    |
| VAC St                       | atus:                                        | In good sta                                    | nding                                      |               |    |
|                              |                                              |                                                |                                            |               |    |
|                              |                                              |                                                |                                            |               |    |
| Chanc                        | e password.                                  |                                                |                                            |               | 1  |
| Chang                        | je contact en                                | nail                                           |                                            |               |    |
|                              | se a differen                                | tuser                                          |                                            |               |    |
| Login                        | as a umeren                                  |                                                |                                            |               |    |
| Login                        | as a uneren                                  |                                                |                                            |               |    |
| Login                        | n't save acco                                | unt informa                                    | tion on this                               | computer      |    |
| Login                        | n't save acco                                | unt informa                                    | tion on this                               | computer      |    |
| Login<br>Do<br>(Re           | n't save acco<br>commended                   | unt informa<br>I for public o                  | tion on this<br>omputers,                  | computer      |    |
| Login<br>III Do<br>(Re<br>No | n't save acco<br>commended<br>te that this w | unt informa<br>I for public o<br>III disable K | tion on this<br>computers.<br>2ffline Mode | computer<br>ා |    |
| Login<br>Do<br>(Re<br>No     | n't save acco<br>commended<br>le that this w | unt informa<br>I for public (<br>III disable K | tion on this<br>computers.<br>2ffline Mode | computer      |    |
| Login<br>Do<br>(Re<br>No     | n't save acco<br>commended<br>le that this w | unt informa<br>I for public (<br>III disable ( | tion on this<br>computers.<br>Offline Mode | computer      | 2  |

#### Pitite 3<sup>eme</sup> ligne

Le premier onglet de cette fenêtre est tout ce qui concerne votre compte ...

Ensuite cela sert un peu à « tuner » son steam.

Hop hop hop, je vous vois venir les fous de tuning (PC ou voitures) : pas d'ailerons ou de kit NOS pour **Steam** !!

Faut quand même que la pitite 3<sup>eme</sup> ligne reste avec la mention « In good standing » alors pas de conneries.

Enfin le dernier onglet « *News* » vous permettra d'être un peu au courant de ce qui se passe niveau actu chez **Valve** …

Pour cela, il vous parachute directement sur le site officiel dans la section « news ».

*Et oui, c'est pas le tout de jouer, faut aussi se documenter pour ne pas être con sur les forums de Cseurs ! Quoique ... ça empêche pas :-P* 

Chouette te dis-tu petit poulet ! C'est fini !!!! Youhouh.

Et ben non, loupé !

Ahahah, t'es impatient ? Hihi, bientôt l'heure de la tuerie arrivera ... Ne soit pas pressé de mourir pitit poulet.

Passons plus en détail la fenêtre « Settings » de Steam ... Ben voui, faut bien que vous compreniez les bêtises que vous allez faire ^^ Pour cela revenons à cette superbe fenêtre ... mais si celle la :

| P Setting             | s - Steam                                   |                                               |                                     |                    | Ţ      | . [X] |
|-----------------------|---------------------------------------------|-----------------------------------------------|-------------------------------------|--------------------|--------|-------|
| Account               | Messages                                    | Internet                                      | Interface                           | e Langua           | ige    |       |
| Account               | t Name:                                     | _                                             |                                     |                    |        |       |
| Contact               |                                             |                                               |                                     | )                  |        |       |
| VAC St                | atus:                                       | In good sta                                   | nding                               |                    |        |       |
|                       |                                             |                                               |                                     |                    |        |       |
| 2.2                   |                                             |                                               |                                     |                    |        |       |
| Chang                 | e password                                  |                                               |                                     |                    |        |       |
| Chang                 | e contact em                                | ail                                           |                                     |                    |        |       |
| Login                 | as a different                              | tuser                                         |                                     |                    |        |       |
| III Dor<br>(Re<br>Not | n't save acco<br>commended<br>e that this w | unt informa<br>for public c<br>III disable 'C | tion on thi<br>omputers<br>Mine Moc | s compute<br>le'.) | r      |       |
| 1                     |                                             |                                               | [                                   | ок                 | Cancel |       |

#### L'onglet « Account » :

Ici vous pouvez changer votre mot de passe ainsi que l'email qui est attaché à votre compte.

#### L'onglet « Messages » ...

Euh ... rien à faire de celui là, ils l'ont rajouté pour rien ! Vous pouvez aller voir mais y a que du bidon dedans.

L'onglet « Internet » :

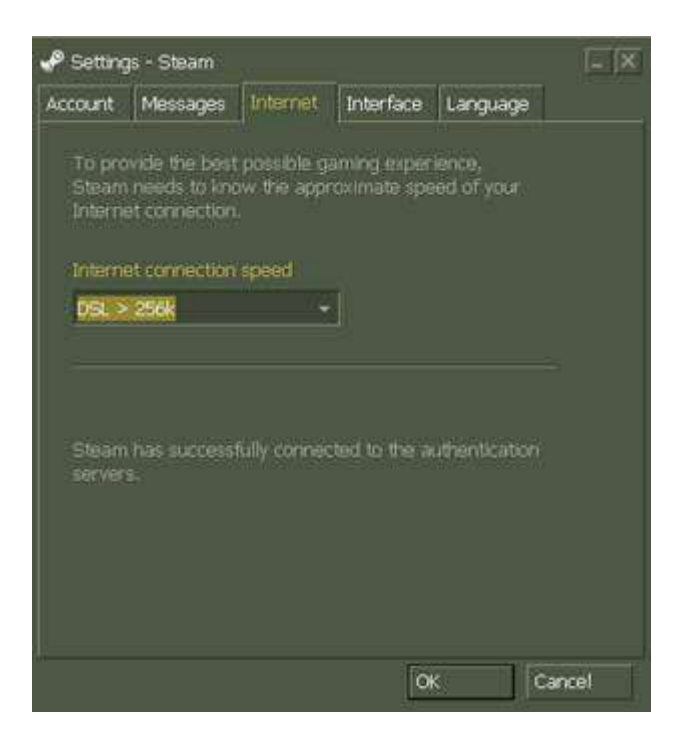

Sur cet onglet, vous régler votre vitesse de connexion Internet pour que **Steam** vous trouve plus facilement le réglage adéquat.

Elle est pas belle la vie ?

L'onglet « Interface » :

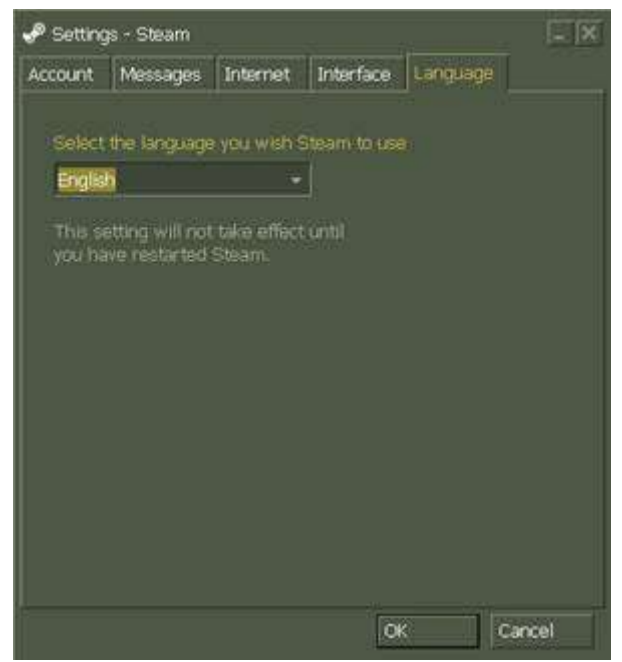

Alors ici il est question de tout ce qui concerne l'interface utilisateur de Steam.

Vous pouvez choisir quelle fenêtre doit s'ouvrir lorsque Steam démarre.

Si vous avez plusieurs skins Steam, c'est ici que vous pourrez les changer.

Et enfin c'est ici aussi que vous pourrez décider si **Steam** se lance automatiquement à l'ouverture de *Windaub* ou pas.

L'onglet « Language » :

| 🖉 Setting                                                | şs - Steam                                                                           |                                                          |                            |          | - ×   |
|----------------------------------------------------------|--------------------------------------------------------------------------------------|----------------------------------------------------------|----------------------------|----------|-------|
| Account                                                  | Messages                                                                             | Internet                                                 | Interface                  | Language |       |
| Select<br>progra<br>the No<br>Favori<br>Play C<br>Select | which Steam<br>im starts, and<br>tification Tra<br>te window<br>ames<br>the skin you | i window aç<br>1 when you<br>y icon.<br>•<br>wish Stearr | pears when<br>double-click | i the    |       |
| < def                                                    | aultskin >                                                                           |                                                          |                            |          |       |
| Ru                                                       | n Steam whe                                                                          | n Windows                                                | starts                     |          |       |
|                                                          |                                                                                      |                                                          |                            |          |       |
|                                                          |                                                                                      |                                                          | 0                          | < C      | ancel |

Pas besoin d'avoir un QI de 180 pour deviner qu'ici vous pourrez choisir la langue de votre Steam ...

(Z'êtes rassurés hein ? Et oui, parce que vous les aviez pas les 180 de QI ...)

Voilà, on arrive à la fin. Qui a dit : « ouf !! » ?? Vous êtes parés pour affronter la vie de CS maintenant !! Alors ...